# PCGEOFIM<sup>®</sup>-Anwenderdokumentation

1

## Modellierung von Schnitten

Version 2020, 20.05.2020

#### **D.** Sames und R. Blankenburg

(PCGEOFIM ist ein eingetragenes Warenzeichen der Ingenieurbüro für Grundwasser GmbH)

| (BCW)   | Lizenz: PODD.01, Datei: dr-manes/c:/pogexamples/pogeafim/schnitt/i | eoline/cut_241.lin (17.08.2011) L 1: | 2000, H 1: 1000                 |                                |
|---------|--------------------------------------------------------------------|--------------------------------------|---------------------------------|--------------------------------|
| Lagrang | 100                                                                | 200                                  | 300                             | 400                            |
| 06      | Í                                                                  | Ì                                    | Ĭ                               | 8                              |
| 8       | CWI 10<br>Sch 93                                                   | +                                    | +                               | + -8                           |
| 20      | GWL 22 deckt on Bt 02                                              | Кірре                                | +                               | + -7                           |
| 09      | BIO BIO12<br>Sch 84a BIU Sch 84b                                   | +                                    | +                               | + _8                           |
|         |                                                                    | CWI 50                               |                                 |                                |
| 20      |                                                                    | +                                    |                                 | + -8                           |
| 9       | 100                                                                | 200                                  | 300<br>300                      | 5                              |
|         |                                                                    |                                      | ladebau Loitsche. KL Uöbern. Us | Döschunden Schnitt 241-1110-92 |

#### 1 Aufbau einer Parameterdatei für Schnitte

Die Erzeugung der für eine Schnittberechnung benötigten Parameterdatei arctpara.dbf erfolgt im Projekt Schnitt. Der Schnitt liegt als Grafik vor (siehe Titelgrafik). Durch die Geofim-Steuerdatei schnitt.dbf (siehe Abbildung 1-1) werden acht dBASE-Dateien eingelesen, die den Schnitt eindeutig beschreiben:

- Dimension des Schnitts
- Koordinatenursprung ٠
- Ausdehnung des Schnitts ٠
- k<sub>f</sub>-Werte und Anfangsbedingungen ٠

| C:\\ | VINDOWS\system32\cr | nd.exe |         |      |      |             | _            |         |
|------|---------------------|--------|---------|------|------|-------------|--------------|---------|
| 1    | #dimension          | r      |         |      | 0    | 0.00000E+00 | schndime.dbf | <b></b> |
| 2    | #zeiteinheit        |        |         | k    | Θ    | 0.00000E+00 |              |         |
| 3    | #q-mass             |        |         | m3/m | Θ    | 0.00000E+00 |              |         |
| 4    | #stationaer         |        |         |      | Θ    | 0.00000E+00 |              |         |
| 5    | #pbcg               |        |         |      | Θ    | 0.00000E+00 |              |         |
| 6    | #epsm               |        |         |      | Θ    | 1.00000E-07 |              |         |
| 7    | #epsv               |        |         |      | Θ    | 0.00000E+00 |              |         |
| 8    | #epsst              |        |         |      | Θ    | 1.00000E-01 |              |         |
| 9    | #iteration          |        |         |      | 5000 | 0.00000E+00 |              |         |
| 10   | #dhmax              |        |         |      | Θ    | 1.00000E+02 |              |         |
| 11   | #dtmax              |        |         |      | Θ    | 1.00000E+05 |              |         |
| 12   | #dtimax             |        |         |      | Θ    | 1.00000E+05 |              |         |
| 13   | #beginn             | 01.    | 01.2005 |      | Θ    | 0.00000E+00 |              |         |
| 14   | #ende               | 01.    | 01.2010 |      | 0    | 0.00000E+00 |              |         |
| 15   | #smaske             | r      |         |      | Θ    | 0.00000E+00 | schnsmas.dbf |         |
| 16   | #kfmax              |        |         |      | Θ    | 1.00000E-01 |              |         |
| 17   | #ursprung           | r      |         |      | Θ    | 0.00000E+00 | schnursp.dbf |         |
| 18   | #dx                 | rg     |         |      | Θ    | 0.00000E+00 | schndx.dbf   |         |
| 19   | #dy                 | rg     |         |      | Θ    | 0.00000E+00 | schndy.dbf   |         |
| 20   | #zu                 | rg     |         |      | Θ    | 0.00000E+00 | schnzu.dbf   |         |
| 21   | #m                  | rg     |         |      | Θ    | 0.00000E+00 | schnm.dbf    |         |
| 22   | #kf                 | rg     |         |      | Θ    | 0.00000E+00 | schnkf.dbf   |         |
| 23   | #h                  | rg     |         |      | Θ    | 0.00000E+00 | schnh.dbf    |         |
| 24   | #eof                |        |         |      | 0    | 0.0000E+00  |              | -       |

Abbildung 1-1: Die Geofim-Steuerdatei schnitt.dbf

Die Dateien schndime.dbf und schnursp.dbf haben eine spezielle Struktur, die weiteren sechs dBASE-Dateien sind in der Form eines Geofim-Felddatensatz zu kodieren (siehe Abbildung 1-2 und Abbildung 1-3).

- schndime.dbf
- schnursp.dbf

schndx.dbf, schndy.dbf, schnzu.dbf, schnm.dbf schnkf.dbf, schnh.dbf

| Г | Datei s  | chndi  | me.c    | lbf             |        | Γ | Datei schnursp.db | f              |        |   |
|---|----------|--------|---------|-----------------|--------|---|-------------------|----------------|--------|---|
|   | en C     | :\WIN  | DOW     | /S\system32\cmd | _ 🗆 ×  |   |                   | \system32\cmd. | 🗆      | × |
|   | Date     | ensäi  | tze     | Verwaltung      | Feld 🔺 |   | Datensätze        | Verwaltung     | Feld   | - |
|   | м        | N      | L       | СОМ             |        |   | xo                | YO             | сом    |   |
|   | 0<br>450 | 0<br>1 | 0<br>70 | muster          | _      |   | 0.000<br>0.000    | 0.000<br>0.000 | muster | - |
|   | •        |        |         |                 |        |   | ▲                 |                | Þ      |   |

Abbildung 1-2: Die Dateien {proj}dime.dbf und {proj}ursp.dbf

| C:/ | C:\WI                                                    | NDC        | ows | \syste   | em32\ | cmd. | exe |   |   |   |   |   |          |       |   |          | _ 🗆 ×  |
|-----|----------------------------------------------------------|------------|-----|----------|-------|------|-----|---|---|---|---|---|----------|-------|---|----------|--------|
| Da  | Datensätze Verwaltung Felder Suchen Ende                 |            |     |          |       |      |     |   |   |   |   |   |          |       |   | <u> </u> |        |
| KL  | KLO I1 DP1 I2 KO1 J1 DP2 J2 KO2 K1 DP3 K2 KLC W WEXP COM |            |     |          |       |      |     |   |   |   |   |   |          |       |   |          |        |
| Q   |                                                          | ) :<br>  . |     | 0<br>450 | ,     | 0    | :   | 0 | , | 0 | : | 0 | )        | 0.000 | 0 | muster   |        |
|     |                                                          | 1          |     |          | ,     |      |     |   | , |   |   |   | <b>^</b> |       |   |          | -<br>/ |

Abbildung 1-3: Felddatensatz {proj}dx.dbf

Nach dem Einlesen aller Daten werden die internen Geofim-Strukturen aufgebaut. Geofim bietet im Nicht-Run-Mode die Möglichkeit, die internen Geofim-Strukturen als Parameterdatei zu entladen.

| <pre>LiwUNNT\system32\cmd.exe LiwUNNT\system32\cmd.exe LiwUNT LiwUNT\system32\cmd.exe LiwUNT LiwUNT\system32\cmd.exe LiwUNT LiwUNT\system32\cmd.exe LiwUNT LiwUNT\system32\cmd.exe LiwUNT LiwUNT\system32\cmd.exe LiwUNT\system32\cmd.exe LiwUNT</pre> |                                   |                              |                     |      |        |   |  |  |  |  |  |  |  |  |
|----------------------------------------------------------------------------------------------------|-----------------------------------|------------------------------|---------------------|------|--------|---|--|--|--|--|--|--|--|--|
| Update Paramter files                                                                                                    | (j/N) ?y                          |                              |                     |      |        |   |  |  |  |  |  |  |  |  |
| Message 50 in OUTPUT<br>Information: Outputdat<br>c:\pcgexamples\pcgeof                                                                                                    | :<br>ei erfolgre:<br>im\schnitt\d | ich geschrid<br>database\scl | eben:<br>hnpara.dbf |      |        |   |  |  |  |  |  |  |  |  |
| Message 50 in OUTPUT :<br>Information: Outputdatei erfolgreich geschrieben:<br>c:\pcgexamples\pcgeofim\schnitt\save\h_200501.01                                                                                                    |                                   |                              |                     |      |        |   |  |  |  |  |  |  |  |  |
| Message 50 in OUTPUT<br>Information: Outputdat<br>c:\pcgexamples\pcgeof                                                                                                    | :<br>ei erfolgre:<br>im\schnitt\s | ich geschrid<br>save\topolog | eben:<br>วูบ        |      |        |   |  |  |  |  |  |  |  |  |
| Ausgabe Ausgabe<br>Tabellen Ganglinien                                                                                                    | call<br>Editor                    | run                          |                     | exit | return |   |  |  |  |  |  |  |  |  |
| 1 2                                                                                                    | 3                                 | 4                            | 5                   | е    | enter  |   |  |  |  |  |  |  |  |  |
| Ihre Wahl:                                                                                                    |                                   |                              |                     |      |        | - |  |  |  |  |  |  |  |  |

Abbildung 1-4: Entladen der dBASE-Datei schnpara.dbf

Die Abbildung 1-5 zeigt einen Ausschnitt der Parameterdatei schnpara.dbf. Nur die Felder X, Y, IS, JZ, MG, ZU, M1, KF1, KE1, HAN und KOP enthalten Werte.

|      | 1icro | soft | Excel -         | - schi | npar | a.dbf      |          |     |      |              |          |          |                 |       |             |         |       |    |     |     |       |      |      |       |             |          |      |              | 1×     |
|------|-------|------|-----------------|--------|------|------------|----------|-----|------|--------------|----------|----------|-----------------|-------|-------------|---------|-------|----|-----|-----|-------|------|------|-------|-------------|----------|------|--------------|--------|
| 12   | Dat   | ei j | <u>B</u> earbei | iten   | Ans  | icht       | Einfü    | gen | Form | a <u>t</u> E | i⊻tras   | Daten    | Eens            | ter 3 | 2           |         |       |    |     |     |       |      |      |       | Frage hier  | eingeben |      | • _ 6        | P X    |
| 1    |       |      | <b>1</b>        | 31     | ж I  | <b>a</b> 🕻 | <u>-</u> | Ē   | Σ -  |              | Ç A      | rial     |                 |       | <b>-</b> 10 | -   1   | FK    | Ū  | E   | ≣ : | ≣ •a• | 9    | 000  | € ,00 | ,00<br>\$,0 |          | - 👌  | • - <u>A</u> | • -    |
| 1    | 1     | 2    | 2 4             | 5 X    |      | 3 8        | 5   💈    | j 🖷 | 02   | ₩₽B          | earbeitu | ng zurüc | :k <u>s</u> end | en E  | Bearbei     | tung be | enden |    |     |     |       |      |      |       |             |          |      |              |        |
|      | AD    | 3    | -               |        | fs   | è          |          |     |      |              |          |          |                 |       |             |         |       |    |     |     |       |      |      |       |             |          |      |              |        |
|      | A     | В    | С               | D      | E    | F          | G        | Н   | 1    | J            | K        | L        | M               | N     | 0           | P       | Q     | RS | S   | Т   | U     | - V  | W    | Х     | Y           | Z        | AA   | AB           |        |
| 1    | Х     | YI   | UPE             | IS     | JZ   | MG         | ZU       | M1  | KF1  | KE1          | GWR      | HAN      | BIL1            | BIL2  | BIL3        | ISOT    | KOP   | R۷ | V W | EXP | COLB  | COLA | ASCI | GWL   | BODEN       | ISOTH    | GEL  | COM          | -31    |
| 2    | 0     | 0    |                 | 1      | 1    | 1          | 79,5     | 0,5 | 1,0  | -4           | 0,0      | 75,00    |                 |       |             | 0       | -1    |    |     |     |       |      |      |       |             | 0        | 0,00 |              |        |
| 3    | 0     | 0    |                 | 1      | 1    | 2          | 79,0     | 0,5 | 1,0  | -4           | 0,0      | 75,00    |                 |       |             | 0       | 2     |    |     |     |       |      |      |       |             | 0        | 0,00 |              |        |
| 4    | 0     | 0    |                 | 1      | 1    | 3          | 78,5     | 0,5 | 1,0  | -4           | 0,0      | 75,00    |                 |       |             | 0       | 2     |    |     |     |       |      |      |       |             | 0        | 0,00 |              |        |
| 5    | 0     | 0    |                 | 1      | 1    | 4          | 78,0     | 0,5 | 1,0  | -4           | 0,0      | 75,00    |                 |       |             | 0       | 2     |    |     |     |       |      |      |       |             | 0        | 0,00 |              |        |
|      |       | ыĈе  | chnna           | ra /   |      |            | 77 6     | 0.5 | 4.0  |              | 0.0      | 75.00    |                 |       |             |         |       |    | 11  |     |       |      |      |       |             | 0        | 0.00 |              | ر کر ا |
| Bere | sit ( |      |                 |        |      |            |          |     |      |              |          |          |                 |       |             |         |       |    |     |     | E     |      | -    |       |             | NF       |      |              |        |

Abbildung 1-5: Ausschnitt der dBASE-Datei schnpara.dbf

Um diese Parameterdatei so zu vervollständigen, dass sie den Schnitt beschreibt, wird das Tool Pcgtopas benutzt (siehe auch Beschreibung Tool Pcgtopas). Die in der Grafik (siehe Titelbild) enthaltenen Informationen über die Verbreitung der Grundwasserleiter wird in die Felder *W*, *COLB* und *ASCI* überführt. Dabei werden in *W* das Maximum von der oberen Berandung der Grafikfläche und von *ZU+M1*, in *COLB* die Farbe der Grafikfläche und in *ASCI* die Flächenbeschriftung eingetragen.

Wenn die Grafik home\isolin\cut\_241.bls beim Aufruf von Pcgtopas ausgewählt wird, werden in 21408 Zeilen der Datei schnpara.dbf Werte eingetragen. Die Abbildung 1-6 zeigt einen Ausschnitt.

| M     | icros | oft Exc     | cel - s  | chnp      | ara.  | lbf      |                |             |       |              |               |                  |         |        |            |           |         |      |        |        |      |      |      |         |        |       |       |               |          |      |            | ×          |
|-------|-------|-------------|----------|-----------|-------|----------|----------------|-------------|-------|--------------|---------------|------------------|---------|--------|------------|-----------|---------|------|--------|--------|------|------|------|---------|--------|-------|-------|---------------|----------|------|------------|------------|
| :     | Date  | Bea         | arbeitei | n A       | nsich | ıt ļ     | Einfüg         | jen         | Forma | a <u>t</u> E | <u>x</u> tras | Date             | en.     | Eenste | r <u>2</u> |           |         |      |        |        |      |      |      |         |        |       | F     | Frage hier    | eingeben | •    |            | ×          |
| 80    | 2     |             | a 🔒      | 13        |       | ABO      | <del>ک</del> ۲ | ۲.          |       | <u>.</u>     | - 6           | Σ                | - 1 (1) |        | 2 E A      | rial      |         |      | -      | 10 -   | F K  | U    |      | = 🔤 🦉   | 9%     | 000 € | E *,0 | ,00<br>\$.0 ₹ | *        | - 👌  | - <u>A</u> | -          |
| 100   | den . | <b>h</b> 72 |          | Xal       |       | x        | 1 (3)          | - Mar       |       | West o       | loovha        | ikuna a          | witek   | - J    | P          | arbait    | ing has | ndon |        |        |      |      |      |         | -      |       | ,     |               |          |      | _          |            |
|       |       |             | 8 -0     |           | 0     | 9        | _ <u>∠</u>     | and a later |       | 140          | earbe         | icung 2          | JULIC   | Senden | De         | arbeio    | ung bee |      | 1      | 5      |      |      |      |         |        |       |       |               |          |      |            |            |
| -     |       | /3          | •        | -         | 7x    | -        | ~              |             |       |              |               | /                |         |        | b.L        | _         | -       |      | 0      |        | T    |      |      | -       | 5.07   |       | 24    | N             | 7        |      |            |            |
|       | A     | B           |          | U         | E     | 10       | 5              | H           | 1/54  | J            |               |                  |         | M      | N          | U<br>DU D | P       | U U  | R      | 5      |      |      |      | 1001    | VV     |       | X     | PODEN         |          | AA   | AB         | _ <b>_</b> |
| 1750  | X     | T LU        | JPE      | 20        | JZI   | VIG<br>4 | 20 7           | 101         | KF1   | KE           | 1 69          |                  | 4N      | BILT   | BILZ       | BIL3      | 1501    | KUF  | R      | VV     | WEXP | COLB | LULA | ASU     |        |       | GVVL  | BUDEN         | ISUIH    | GEL  | COM        |            |
| 1752  | 25    | 0           |          | 26        | 1     | - 1      | 79,5           | 0,0,5       | 1,0   | -            | 4             | J,U 73           | 00,00   |        |            |           | 0       | -    | 1<br>N | 70.000 |      | E 4  |      | 0144.40 |        |       |       |               | 0        | 0,00 |            | -          |
| 1753  | 20    | 0           |          | 20        | 1     | 2        | 79,0           | 0,5         | 1,0   |              | 4             | J,U 73<br>D 0 74 | 00,00   |        |            |           | 0       |      | 2      | 79,500 |      | 54   |      | GWL10   |        |       |       |               | 0        | 0,00 |            | -          |
| 1754  | 20    | 0           |          | 20        | 1     | 3        | 70,0           | 0,0,5       | 1,0   |              | 4             | J,U 73<br>J 0 74 | : 00    |        |            |           | 0       | 1    | 2      | 79,000 |      | 54   |      | GWL10   |        |       |       |               | 0        | 0,00 |            | -          |
| 1750  | 20    | 0           |          | 20        | 1     | 4        | 70,0           | 10,0        | 1,0   |              | 4             | 0,073<br>0076    | : 00    |        |            |           | 0       | -    | 2      | 70,000 |      | 54   |      | GWL10   |        |       |       |               | 0        | 0,00 |            | -          |
| 1750  | 20    | 0           |          | 20        | 1     | 6        | 77.0           | 0,0         | 1.0   |              | 4             |                  | : 00    |        |            |           | 0       |      | -<br>) | 77,500 |      | 54   |      | GWL10   |        |       |       |               | 0        | 0,00 |            | -          |
| 1758  | 2-    | 0           |          | 20        | 1     | 7        | 76.5           | 5 0,5       | 1.0   |              | 4             | 2,0 7.<br>2 0 74 | : 00    |        |            |           | 0       | -    | -      | 77,000 |      | 31   |      | Schicht | 93 50  | ch 93 |       |               | 0        | 0,00 |            | -          |
| 1750  | 25    | 0           |          | 26        | 1     | 8        | 76.0           | 105         | 1.0   |              | 4             | 10 74            | : 00    |        |            |           | 0       |      | -      | 76 500 |      | 31   |      | Schicht | 93 50  | ch 93 |       |               | 0        | 0,00 |            | -          |
| 1760  | 25    | n           | -        | 26        | 1     | 9        | 75.5           | 0.5         | 1.0   |              | 4             | 7.0.7            | 00      |        |            |           | n n     |      | -      | 76,000 |      | 31   |      | Schicht | _93_Sc | ch 93 |       |               | n        | 0,00 |            | F          |
| 1761  | 25    | 0           |          | 26        | 1     | 10       | 75.0           | 0.5         | 1.0   |              | 4             | 1.0 7            | 5 00    |        |            |           | Ō       |      | 2      | 75,500 |      | 31   |      | Schicht | 93 Sc  | ch 93 |       |               | Ő        | 0.00 |            | -          |
| 1762  | 25    | 0           |          | 26        | 1     | 11       | 74.5           | 5 0.5       | 1.0   |              | 4             | 0.0 75           | 5.00    |        |            |           | 0       |      | 2      | 75.000 |      | 31   |      | Schicht | 93 Sc  | ch 93 |       |               | 0        | 0.00 |            | F I        |
| 1763  | 25    | 0           |          | 26        | 1     | 12       | 74.0           | 0.5         | 1.0   |              | 4             | D.0 75           | 5.00    |        |            |           | 0       |      | 2      | 74,500 |      | 31   |      | Schicht | 93 Sc  | ch 93 |       |               | 0        | 0.00 |            |            |
| 1764  | 25    | 0           |          | 26        | 1     | 13       | 73,5           | 5 0,5       | 1.0   | - 1          | 4             | 0,0 74           | 5,00    |        |            |           | 0       | 1    | 2      | 73,917 |      | 79   |      | GWL 22  | 2      |       |       |               | 0        | 0,00 |            |            |
| 1765  | 25    | 0           |          | 26        | 1     | 14       | 73,0           | 0,5         | 1,0   | - 1          | 4             | 0,0 78           | 5,00    |        |            |           | 0       |      | 2      | 73,500 |      | 79   |      | GWL 22  | 2      |       |       |               | 0        | 0,00 |            |            |
| 1768  | 25    | 0           |          | 26        | 1     | 15       | 72,5           | 5 0,5       | 1,0   | - 1          | 4             | D,O 75           | 5,00    |        |            |           | 0       | 1    | 2      | 73,000 |      | 79   |      | GWL 22  | 2      |       |       |               | 0        | 0,00 |            |            |
| 1767  | 25    | 0           |          | 26        | 1     | 16       | 72,0           | 0,5         | 1,0   |              | 4             | D,O 78           | 5,00    |        |            |           | 0       | 1    | 2      | 72,500 |      | 79   |      | GWL 22  | 2      |       |       |               | 0        | 0,00 |            |            |
| 1768  | 25    | 0           |          | 26        | 1     | 17       | 71,5           | 5 0,5       | 1,0   | - 1          | 4             | D,0 75           | 5,00    |        |            |           | 0       | 1    | 2      | 72,000 |      | 79   |      | GWL 22  | 2      |       |       |               | 0        | 0,00 |            |            |
| 1769  | 25    | 0           |          | 26        | 1     | 18       | 71,0           | 0,5         | 1,0   | - 1          | 4             | D,0 75           | 5,00    |        |            |           | 0       | 1    | 2      | 71,500 |      | 79   |      | GWL 22  | 2      |       |       |               | 0        | 0,00 |            |            |
| 1770  | 25    | 0           |          | 26        | 1     | 19       | 70,5           | 5 0,5       | 1,0   |              | 4             | D,0 78           | 5,00    |        |            |           | 0       | 1    | 2      | 71,000 |      | 79   |      | GWL 22  | 2      |       |       |               | 0        | 0,00 |            |            |
| 1771  | 25    | 0           |          | 26        | 1     | 20       | 70,0           | 0,5         | 1,0   | - 1          | 4             | D,0 73           | 5,00    |        |            |           | 0       | 1    | 2      | 70,500 |      | 79   |      | GWL 22  | 2      |       |       |               | 0        | 0,00 |            |            |
| 1772  | 25    | 0           |          | 26        | 1     | 21       | 69,5           | 5 0,5       | 1,0   | - 1          | 4             | D,0 79           | 5,00    |        |            |           | 0       |      | 2      | 70,000 |      | 79   |      | GWL 22  | 2      |       |       |               | 0        | 0,00 |            |            |
| 1773  | 25    | 0           |          | 26        | 1     | 22       | 69,0           | 0,5         | 1,0   | - 1          | 4             | D,0 75           | 5,00    |        |            |           | 0       | 1    | 2      | 69,500 |      | 31   |      | Decktor | n      |       |       |               | 0        | 0,00 |            |            |
| 1774  | - 25  | 0           |          | 26        | 1     | 23       | 68,5           | 5 0,5       | 1,0   | - 1          | 4             | D,0 75           | 5,00    |        |            |           | 0       |      | 2      | 69,000 |      | 89   |      | BIO2    |        |       |       |               | 0        | 0,00 |            |            |
| 1775  | 25    | 0           |          | 26        | 1     | 24       | 68,0           | 0,5         | 1,0   | -            | 4             | D,O 75           | 5,00    |        |            |           | 0       | 1    | 2      | 68,500 |      | 89   |      | BIO2    |        |       |       |               | 0        | 0,00 |            | -          |
| 4     | ) H   | schr        | npara    | $\square$ |       |          |                |             |       |              |               |                  |         |        |            |           |         |      |        |        |      | Î.   |      |         |        |       |       |               |          |      |            | •          |
| Berei |       |             |          |           |       |          |                |             |       |              |               |                  |         |        |            |           |         |      |        |        |      |      |      |         |        |       |       |               | NF       |      |            | 11.        |

Abbildung 1-6: dBASE-Datei schnpara.dbf nach dem Aufruf von Pcgtopas

Nun kann die Parameterdatei auf einfache Art und Weise so verändert werden, dass Sie den Schnitt korrekt beschreibt. Am Einfachsten geschieht dies mit Hilfe von dBASE. Es kann auch Access oder Excel benutzt werden. Folgende Schritte sind durchzuführen:

- Finite Volumina Null setzen, die nicht zum Schnitt gehören:

```
use schnpara
set filter to W = 0
replace all zu with 0, m1 with 0, kf1 with 0, ke1 with 0, han with 0
```

- Korrektur des Feldes KOP, um den obersten besetzten MGWL eindeutig identifizieren zu können:

Zuerst muss das Einlesen der dBASE-Dateien schndime.dbf, schnursp.dbf, schndx.dbf, schndy.dbf, schnzu.dbf, schnm.dbf, schnkf.dbf und schnh.dbf deaktiviert werden und danach das Lesen der Parameterdatei schnpara.dbf in der Geofim-Steuerdatei schnitt.dbf aktiviert werden. Speziell für die Datei schndime.dbf gilt, dass in der Steuerdatei im Feld "JNR" ein "j" vorgegeben werden muss oder das Feld leer bleibt. Dann kann Geofim erneut gestartet und das Update noch einmal ausgeführt werden. Das Feld *KOP* enthält nun die aktuelle Kopplung. Der Wert KOP = -1 weist darauf hin, dass dieses finite Volumen nur einen Nachbarn nach unten und keinen Nachbarn nach oben besitzt. Die korrekte Oberkante kann dann mit der Befehlsfolge

use schnpara set filt to KOP = -1replace all *M1* with max(*W*-*ZU*,0.1) ermittelt werden.

 - K<sub>f</sub>-Wert entsprechend den im Feld ASCI gespeicherten GWL-Bezeichnungen setzen: Die Tabelle 1-1 zeigt die im Schnitt vorkommenden Grundwasserleiter, die Anzahl der finiten Volumina und den K<sub>f</sub>-Wert.

| GWL.Bez. | Anzahl | kf-Wert (m/s) |
|----------|--------|---------------|
| BIO      | 406    | 1.E-7         |
| BIO12    | 207    | 1.E-7         |
| BIO2     | 418    | 1.E-7         |
| BIU      | 720    | 1.E-7         |
| Deckton  | 207    | 1.E-7         |
| GWL22    | 262    | 1.E-4         |
| GWL10    | 134    | 7.E-4         |
| GWL50    | 9829   | 9.E-5         |
| Kippe    | 8108   | 2.5E-5        |
| Sch 84a  | 419    | 1.E-7         |
| Sch 84b  | 174    | 1.E-7         |
| Sch 97   | 139    | 1.E-7         |
| Sch 93   | 385    | 1.E-7         |

Tabelle 1-1: GWL-Bezeichnung, Anzahl finite Volumina und Kf-Wert

Die dBASE-Befehlsfolge dazu lautet

use schnpara set filter to ASCI = "B" .or. ASCI = "D" .or. ASCI = "Sch" replace all KF1 with 1., KE1 with -7 set filter to ASCI = ,,GWL22" replace all KF1 with 1., KE1 with -4 ... set filter to ASCI = "Kippe" replace all KF1 with 2.5, KE1 with -5

setzt die korrekten K<sub>f</sub>-Werte. Da in der grafischen Darstellung von Schnitten das Feld *ISOTH* ausgewertet wird, muss *ISOTH* = *COLB* gesetzt werden:

set filter to *COLB* > 0 replace all *ISOTH* with *COLB* 

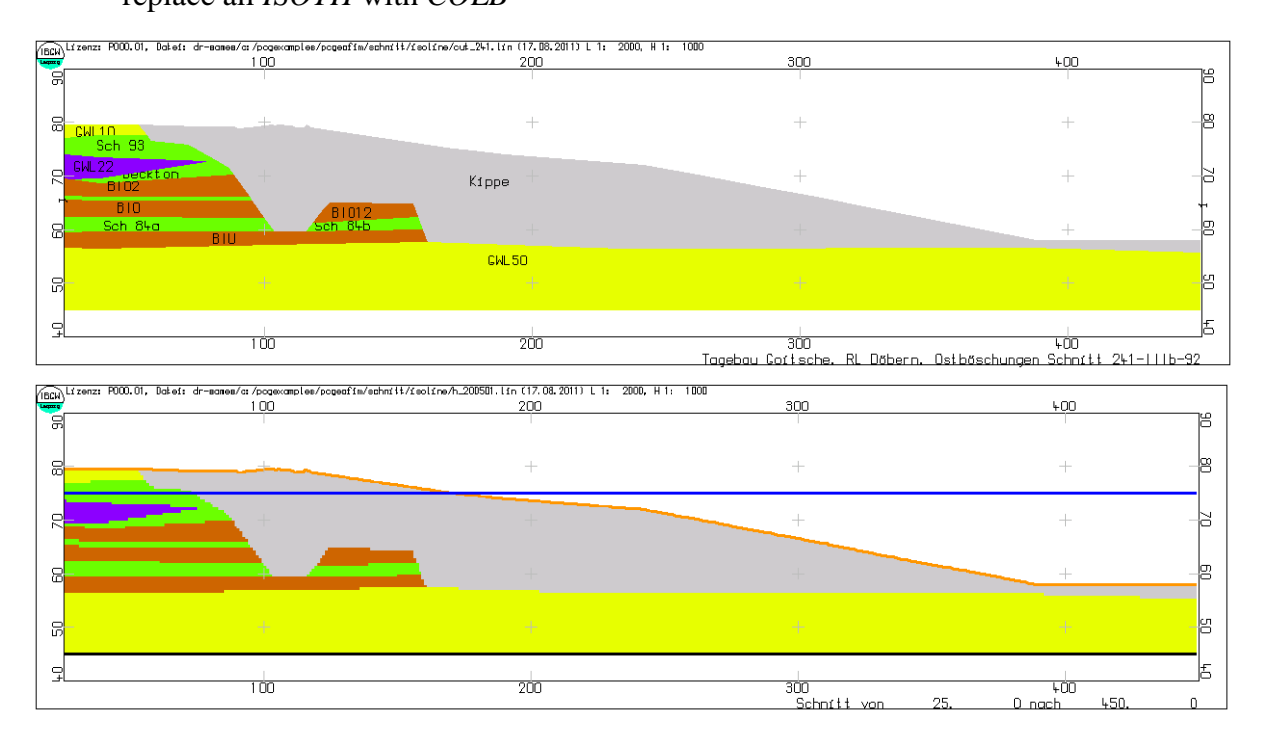

Abbildung 1-7: Vergleich Schnitt 241-IIIb-92 mit dem diskretisierten Schnitt

Es ist nun möglich den diskretisierten Schnitt grafisch darzustellen. Um dies tun zu können, muss Geofim noch einmal gestartet werden, um die Anfangsspiegelhöhe und die Topologie im Verzeichnis home\save zu sichern.

| C:\WINNT\syster                                                                                                    | m32\cmd.exe                                 |                                  |                                       |                                       |      | [      | <u>- 🗆 ×</u> |  |  |  |  |  |  |  |
|----------------------------------------------------------------------------------------------------|---------------------------------------------|----------------------------------|---------------------------------------|---------------------------------------|------|--------|--------------|--|--|--|--|--|--|--|
| Message 5<br>Information<br>c:\pcgexam                                                                                       | 0 in OUTPUT<br>: Outputdate<br>ples\pcgeofi | :<br>ei erfolgrei<br>m\schnitt\s | ich geschrid<br>save\h_20050          | eben:<br>01.01                        |      |        |              |  |  |  |  |  |  |  |
| Message 50 in OUTPUT :<br>Information: Outputdatei erfolgreich geschrieben:<br>c:\pcgexamples\pcgeofim\schnitt\save\topology |                                             |                                  |                                       |                                       |      |        |              |  |  |  |  |  |  |  |
| Ausgabe<br>Tabellen                                                                                                    | Ausgabe<br>Ganglinien                       | call<br>Editor                   | run                                   |                                       | exit | return |              |  |  |  |  |  |  |  |
| 1                                                                                                    | 2                                           | 3                                | 4                                     | 5                                     | е    | enter  |              |  |  |  |  |  |  |  |
| Ihre Wahl:                                                                                                    |                                             |                                  | · · · · · · · · · · · · · · · · · · · | · · · · · · · · · · · · · · · · · · · |      | ·      | -            |  |  |  |  |  |  |  |

Abbildung 1-8: Sichern der Anfangsspiegelhöhe und der Toplogie

Mit Hilfe des Tools Geoisol kann der diskretisierte Schnitt grafisch dargestellt werden (siehe Abbildung 1-7).

**Hinweis:** mitunter kommt es vor, dass die Farbgebung bei der Darstellung des diskretisierten Schnitts MGWL-bezogen eingefärbt wird, sodass der Verlauf der Schichten nicht mehr erkennbar ist. Ursache hierfür kann sein, dass in mindestens einer aktiven Zelle das Feld ISOTH bzw. COLB in der Parameterdatei nicht gefüllt ist und PCGeofim in diesem Fall die MGWLbezogene Färbung aktiviert.

Zum Abschluss des Aufbaus der Parameterdatei muss noch die Grundwasserneubildung in das Feld *GWR* eingetragen werden. Die mittlere Neubildung im Bitterfelder Raum beträgt 4,1  $l/(s km^2)$ . Auf den geneigten Flächen fließt ein Teil des Niederschlages direkt dem Restloch zu. Hier werden 3  $l/(s km^2)$  angenommen. Der Niederschlag auf der Restlochfläche braucht nicht berücksichtigt zu werden, da für das Restloch ein Wasserstand von 75 m NHN vorgegeben wird. Mit Hilfe der dBASE-Befehlsfolge

use schnpara set filter to KOP = -1 .and. IS <= 115replace all *GWR* with 4.1 set filter to KOP = -1 .and. IS > 115 .and. IS <= 170replace all *GWR* with 3

wird die Grundwasserneubildung in die Parameterdatei eingetragen und schnpara.dbf ist nun vollständig aufgebaut.

Feinheiten in der Parametrisierung des Schnittes sollten unter GIS eingegeben werden. Aus diesem Grund wird erneut das Tool Geoisol aktiviert und der Schnitt mit der in Abbildung 1-9 angegebenen Beschriftung auf dem Bildschirm dargestellt. Die Grafik wird als Shape-File gesichert. Welche Dateien zur Grafik h\_205001 gehören, wird in der Datei h\_205001.ins angezeigt.

Tabelle 1-2: Die Datei h\_200501.ins gibt Auskunft über die zum Thema h\_205001 gehörenden Dateien

| Dateiname       | Records | Shape Type | Layer   |
|-----------------|---------|------------|---------|
| h_20050101g.shp | 21408   | Polygon    | mgwl    |
| h_200501021.shp | 1       | PolyLine   | bottom  |
| h_200501031.shp | 1       | PolyLine   | terrain |
| h_200501041.shp | 1       | PolyLine   | h       |
|                 |         |            |         |

| Auswahl                                                                                     |                  |
|---------------------------------------------------------------------------------------------|------------------|
| Beschriftung                                                                                |                  |
| kf<br>MG:kf<br>zu m kf<br>MG:zu m kf<br>asci<br><mark>Iu.is.jz.mg:asci</mark><br>Datenbasis | lu,is,jz,mg:asci |
|                                                                                             | Cancel OK        |
|                                                                                             |                  |

Abbildung 1-9: Zur Auswahl der Beschriftung

#### 2 Schnittdarstellung in GIS

Die Abbildung 2-1 zeigt den Schnitt im ArcExplorer<sup>TM</sup>.

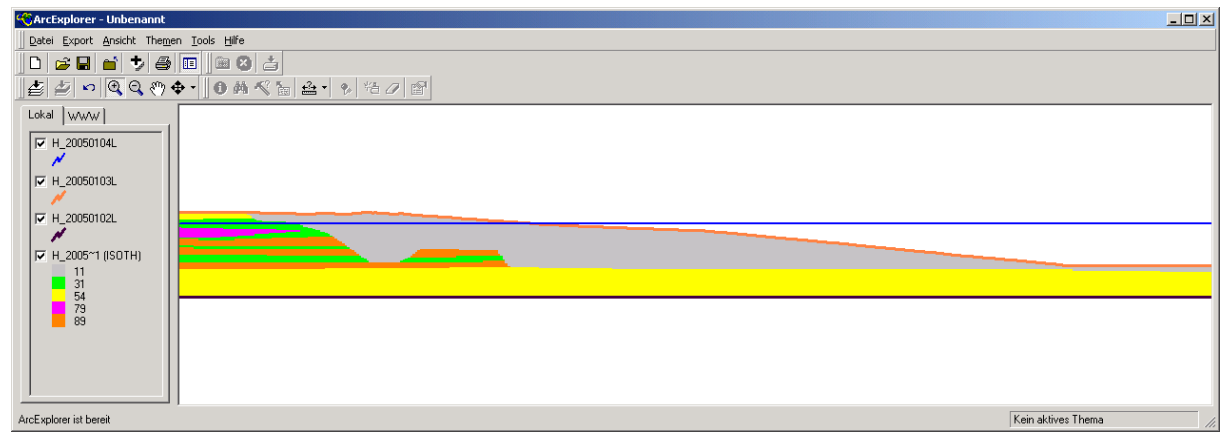

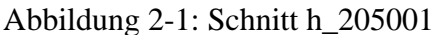

Neben den grafischen Eigenschaften werden im Falle der Beschriftung mit "lu,is,j,mg:asci" auch die Parameter des Schnittes an GIS übergeben, so dass ausgewählte Parameter aktualisiert werden können. Die Abbildung 2-2 zeigt einen Ausschnitt. Nach der Aktualisierung des Schnittes unter GIS können mit Hilfe des Tools Arctodbf die Änderungen wieder an die Parameterdatei schnpara.dbf übergeben werden.

|      | 1icrosoft                                                                                                    | Ежс         | el - h_2: | 00      | 5010     | 1g.dbf | [Schr | eibge | schütz         | t]        |              |               |             |         |       |          |      |     |                    |            |           |     | _       |          |
|------|----------------------------------------------------------------------------------------------------|-------------|-----------|---------|----------|--------|-------|-------|----------------|-----------|--------------|---------------|-------------|---------|-------|----------|------|-----|--------------------|------------|-----------|-----|---------|----------|
| : 2  | <u>D</u> atei                                                                                                    | <u>B</u> ea | irbeiten  | A       | nsicht   | Einfé  | ügen  | Forma | t E <u>x</u> l | ras Da    | ate <u>n</u> | <u>F</u> enst | er <u>?</u> |         |       |          |      |     | F                  | rage h     | ier einge | ben | • -     | đΧ       |
| 1    | - 遇 - 🛛                                                                                                    | Ē           | Σ.        | ++<br>∓ | Ari      | al     |       |       | 10             | - F       | ΚĽ           | I I           |             |         | a+    | <b>9</b> | % 00 | €   | <b>*</b> ,0<br>,00 | ,00<br>,00 |           |     | · 🖄 - 🛽 | <u> </u> |
| 1    | 1 21 22                                                                                                    |             | 1 😘 🖄     |         | B        | 51     | > 🖏   |       | 🛯 🖓 Bea        | arbeitung | zurück       | <u>s</u> ende | n Bea       | arbejtu | ung l | beend    | en   | Ŧ   |                    |            |           |     |         |          |
|      | V29 ▼ <i>f</i> *                                                                                                    |             |           |         |          |        |       |       |                |           |              |               |             |         |       |          |      |     |                    |            |           |     |         |          |
|      | A                                                                                                    |             | В         | С       | D        | E      | F     | G     |                | Н         |              |               | J           | K       | L     | M        | N    | 0   | Ρ                  | Q          | R         | S   | Т       |          |
| 1    | RECOR                                                                                                    | 2D          | LAYER     | Ζ       | ID       | ICOL   | ITYP  | IART  | TEXT           |           |              | LZ            | LUPE        | IS      | JΖ    | MG       | ZU   | M1  | KF1                | KE1        | GWR       | GWL | ISOTH   |          |
| 2    |                                                                                                    | 1           | mgwl      |         | -40      | 5      | 0     | 1     | 0 26           | 170:G\    | NL50         | F             | Ō           | 26      | 1     | 70       | 45,0 | 0,5 | 9,0                | -5         | 0,0       |     | 54      |          |
| 3    | 3         2         mgwl         -40         5         0         1         0         20         1         70         45,0         0,5         9,0         -5         0,0           3         2         mgwl         -40         5         0         1         0.27         170:GWL50         F         0         27         1         70         45,0         0,5         9,0         -5         0,0                                 |             |           |         |          |        |       |       |                |           |              |               |             |         |       | 54       |      |     |                    |            |           |     |         |          |
| 4    | 3         2 mgwl         -40         5         0         1         0         7         1         0         27         1         70         45,0         0,5         9,0         -5         0,0         4           3         mgwl         -40         5         0         1         0.28         170:GWL50         F         0         28         1         70         45,0         0,5         9,0         -5         0,0         4 |             |           |         |          |        |       |       |                |           |              |               |             |         |       | 54       |      |     |                    |            |           |     |         |          |
| 5    |                                                                                                    | 4           | mgwl      |         | -40      | 5      | 0     | 1     | 0 29           | 170:G\    | NL50         | F             | Ō           | 29      | 1     | 70       | 45,0 | 0,5 | 9,0                | -5         | 0,0       |     | 54      |          |
| 6    |                                                                                                    | 5           | mgwl      |         | -40      | 5      | 0     | 1     | 0 30           | 170:G\    | NL50         | F             | Ō           | 30      | 1     | 70       | 45,0 | 0,5 | 9,0                | -5         | 0,0       |     | 54      |          |
| 7    |                                                                                                    | 6           | mgwl      |         | -40      | 5      | 0     | 1     | 0 31           | 170:G\    | NL50         | F             | б           | 31      | 1     | 70       | 45,0 | 0,5 | 9,0                | -5         | 0,0       |     | 54      |          |
| 8    |                                                                                                    | 7           | mgwl      |         | -40      | - 5    | 0     | 1     | 0 32           | 170:G\    | NL50         | F             | б           | 32      | 1     | 70       | 45,0 | 0,5 | 9,0                | -5         | 0,0       |     | 54      |          |
| 9    |                                                                                                    | 8           | mgwl      |         | -40      | 5      | 0     | 1     | 0 33           | 170:G\    | NL50         | F             | Ό           | 33      | 1     | 70       | 45,0 | 0,5 | 9,0                | -5         | 0,0       |     | 54      |          |
| 10   |                                                                                                    | 9           | mgwl      |         | -40      | 5      | 0     | 1     | 0 34           | 170:G\    | NL50         | F             | Ō           | 34      | 1     | 70       | 45,0 | 0,5 | 9,0                | -5         | 0,0       |     | 54      |          |
| 11   |                                                                                                    | 10          | mgwl      |         | -40      | - 5    | 0     | 1     | 0 35           | 170:G\    | NL50         | F             | Ō           | 35      | 1     | 70       | 45,0 | 0,5 | 9,0                | -5         | 0,0       |     | 54      |          |
| 12   |                                                                                                    | 11          | mgwl      |         | -40      | 5      | 0     | 1     | 0 36           | 170:G\    | NL50         | F             | б           | 36      | 1     | 70       | 45,0 | 0,5 | 9,0                | -5         | 0,0       |     | 54      | -        |
| H I  | і в в ∖                                                                                                    | h_2         | 0050101   | g,      | <u> </u> |        |       | 1     |                |           |              |               |             |         | •     |          |      |     |                    |            |           |     |         | ЪГ       |
| Bere | it                                                                                                    |             |           |         |          |        |       |       |                |           |              |               |             |         |       |          |      |     |                    |            |           | NF  |         |          |

Abbildung 2-2: Ausschnitt aus der Datei h\_20050101g.dbf

#### 3 Aufbau der Randbedingungsdateien

Ein Strömungsproblem ist nur vollständig beschrieben, wenn auch die zugehörigen Randbedingungen definiert worden sind. In der Abbildung 3-1 sind alle Randbedingungen zu sehen:

- Am linken Rand: RB 1. Art mit einer Randhöhe von 77 m NHN
- Oberhalb des Kontaktes zwischen Restloch und Kippe: RB 1. Art mit einer Randhöhe von 75 m NHN (programmintern wird  $h_{Rand} = min(Randhöhe, ZU)$  gesetzt) zur Realisierung des Böschungsausflusses
- Kontakt Restloch Kippe: RB 1. Art mit dem Restlochwasserstand 75 m NHN
- Am rechten Rand: RB 1. Art mit einer Randhöhe von 75 m NHN

Die einfachste Art die Randbedingungen einzugeben, ist die Markierung der entsprechenden finiten Volumina in der Parameterdatei und die Übernahme der markierten Datensätze in die Randbedingungsdateien.

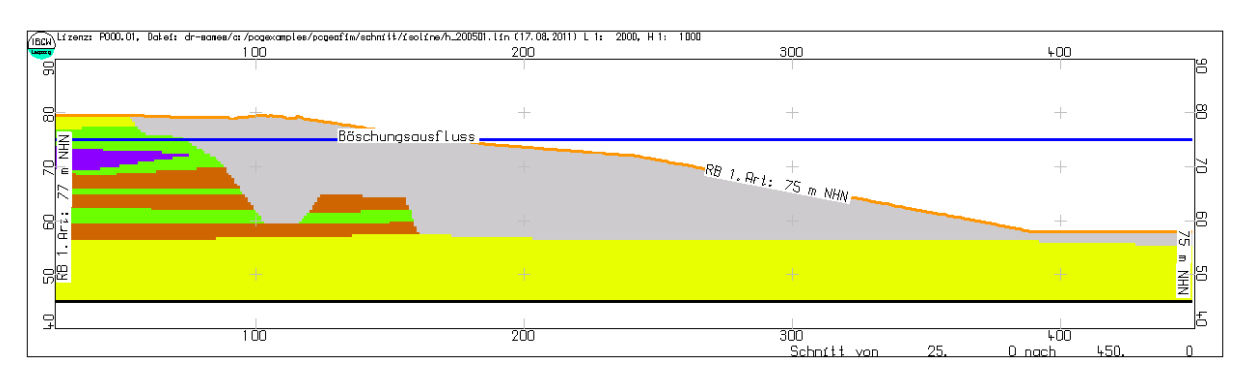

Abbildung 3-1: Zur Definition der Randbedingungen

Für den Aufbau wird das Feld COM der Parameterdatei genutzt:

use schnpara set filter to M1 > 0 .and. IS = 26replace all *COM* with "ral" set filter to KOP = -1 .and. IS > 160 .and. IS <= 170replace all *COM* with "boe" set filter to KOP = -1 .and. IS > 170replace all *COM* with "rlo" set filter to MI > 0 .and. IS = 449replace all *COM* with "rar" set filter to *COM* # " " copy to tmp

mit ral - Rand links, boe - Böschung, rlo - Restloch, rar - Rand rechts. Die Datei tmp.dbf enthält alle finiten Volumenelemente, für die Randbedingungen gesetzt werden müssen. Aus dem Verzeichnis home\doku\database werden nun die beiden Vorlagen georast.dbf und georabe.dbf in das Verzeichnis home\database übernommen und als schnrast.dbf und schnrabe.dbf dort abgelegt. Mit der dBASE-Befehlsfolge

use schnrast append from tmp replace all *NAME* with *COM*, *ART* with "1", *ZEIT* with "k", *RANDWERT* with 75 set filter to *COM* = "ral" replace all *RANDWERT* with 77 use schnrabe append from schnrast

sind auch die Randdaten aufgebaut. Bevor der Schnitt nun endgültig berechnet werden kann, muss in der Geofim-Steuerdatei schnitt.dbf das Einlesen der Randdaten noch aktiviert werden (JNR = "r" für die Schlüsselworte #RAST-DATEN und #RABE-DATEN).

### 4 Ergebnisse der Schnittberechnung

Die Berechnung der stationären Lösung der Strömungsgleichung bereitet für diesen Schnitt keine Schwierigkeiten. Nach 30 Sekunden ist die Lösung gefunden. Die zeitunabhängige Bilanz weist einen Fehler von 0,01 % bei einer Gesamteinspeisung von 8,715E-4 m<sup>3</sup>/min auf.

Die Abbildung 4-1 zeigt den stationären Zustand, wobei nur der interessierende Ausschnitt gezeigt wird. Hinweis: Die Grafik wurde mit Hilfe der Tools Geoisol (Grund-wasseroberfläche) und Isohypse (Isolinien) erstellt.

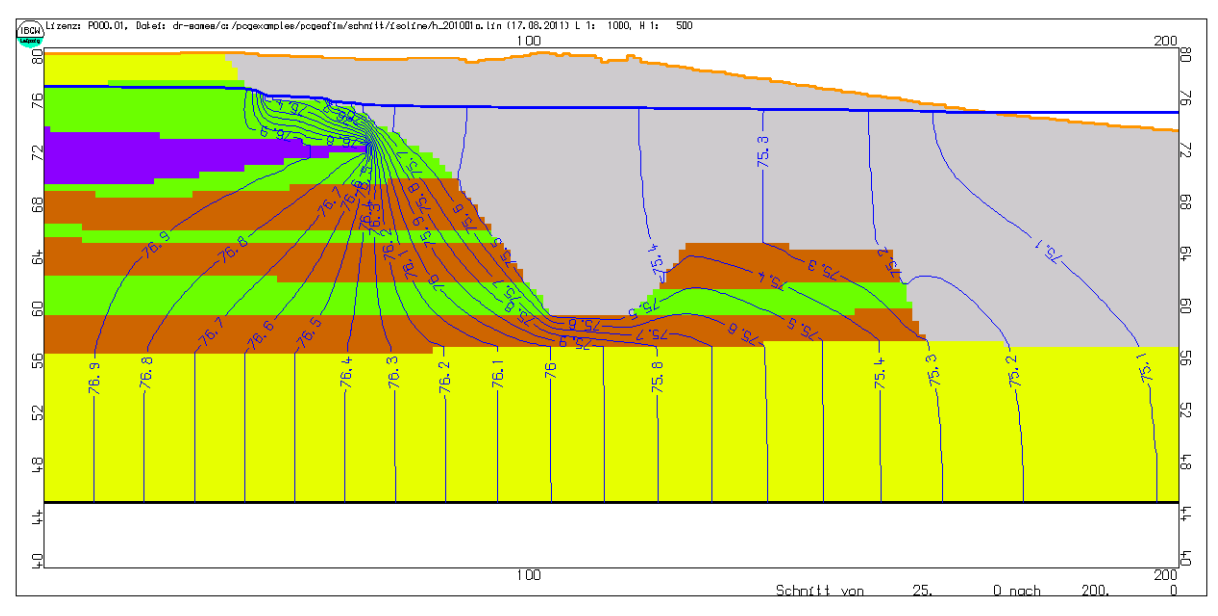

Abbildung 4-1: Stationäre Lösung (Ausschnitt)

Die an der Böschung austretende Wassermenge wurde mit Hilfe des Tools Geogasci bestimmt (siehe Tabelle 4-1) und beträgt 292 l/d.

| Name        | Datum      | h (m NHN) | q (l/d) |
|-------------|------------|-----------|---------|
| boe 161 1 9 | 01.01.2010 | 75,124    | 0       |
| boe 162 1 9 | 01.01.2010 | 75,110    | 0       |
| boe 163 1 9 | 01.01.2010 | 75,092    | 0       |
| boe 164 1 9 | 01.01.2010 | 75,067    | 0       |
| boe 165 110 | 01.01.2010 | 75,005    | -106    |
| boe 166 110 | 01.01.2010 | 75,005    | -62     |
| boe 167 11  | 01.01.2010 | 75,005    | -47     |
| boe 168 110 | 01.01.2010 | 75,005    | -40     |
| boe 169 110 | 01.01.2010 | 75,005    | -36     |
| boe 170 110 | 01.01.2010 | 75,000    | 0       |
| Summe       |            |           | -292    |

Tabelle 4-1: Böschungsausflüsse